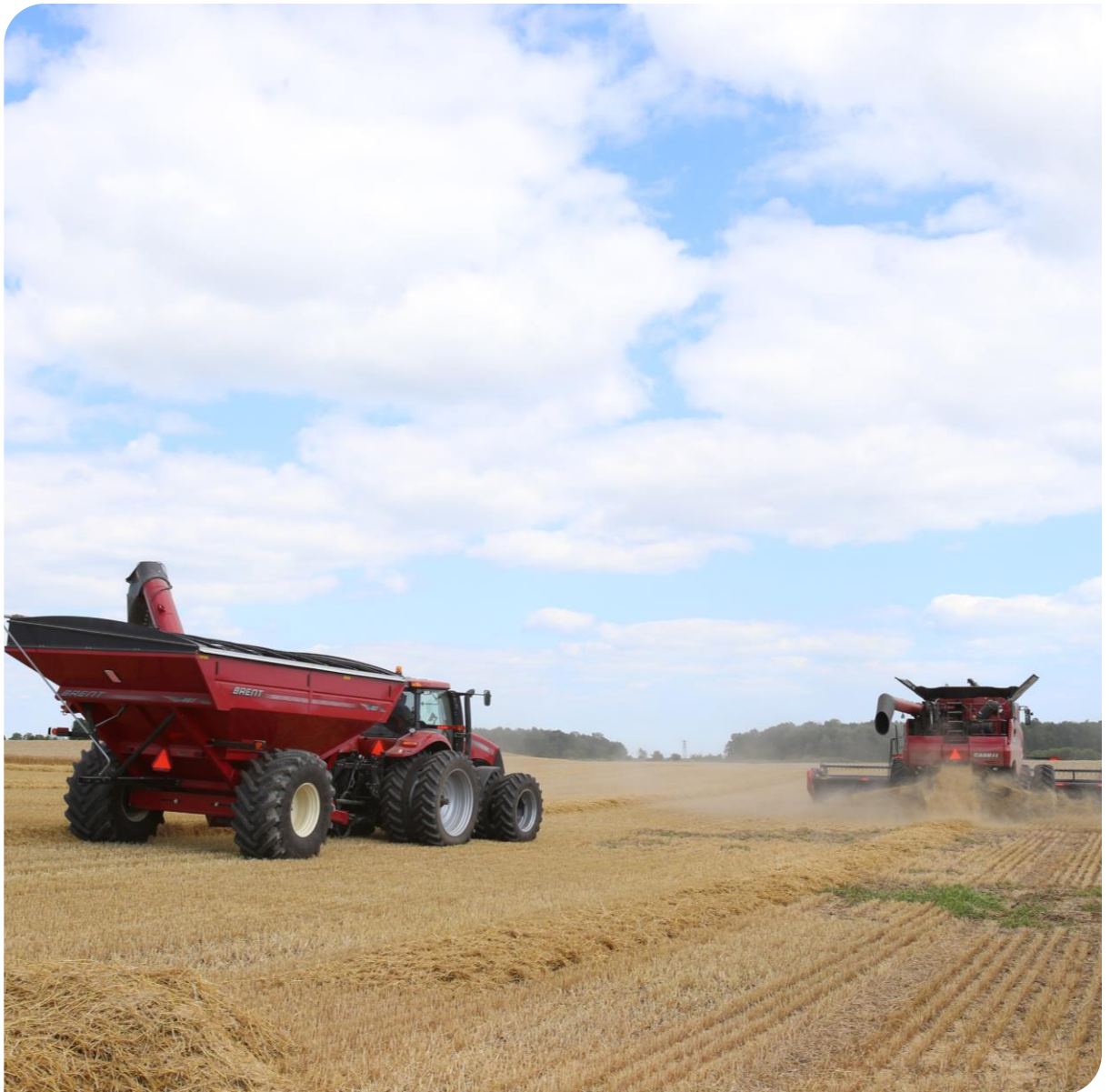

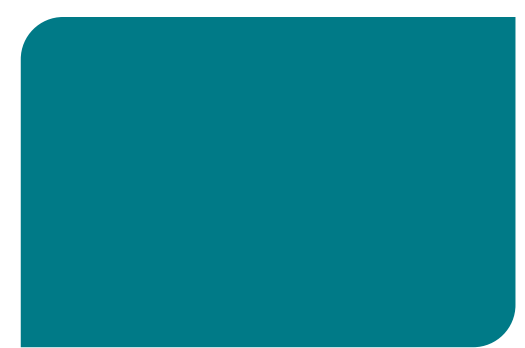

#### Programa Maestro

Material de apoio para fornecedores

Treinamento de Fornecedores para cadastro no Portal Ariba

Brasil - 2019

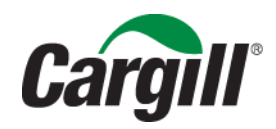

# Como realizar meu cadastro no portal Ariba?

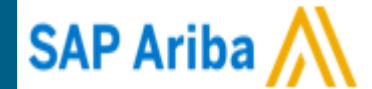

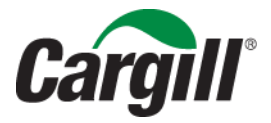

CONFIDENTIAL. This document contains trade secret information. Disclosure, use or reproduction outside Cargill or inside Cargill, to or by those employees who do not have a need to know is prohibited except as authorized by Cargill in writing. © 2013 Cargill, Incorporated. All rights reserved.

## Confirmação do Pedido

## A Cargill enviará um pedido interativo de compra no e-mail cadastrado. Clique em processar pedido

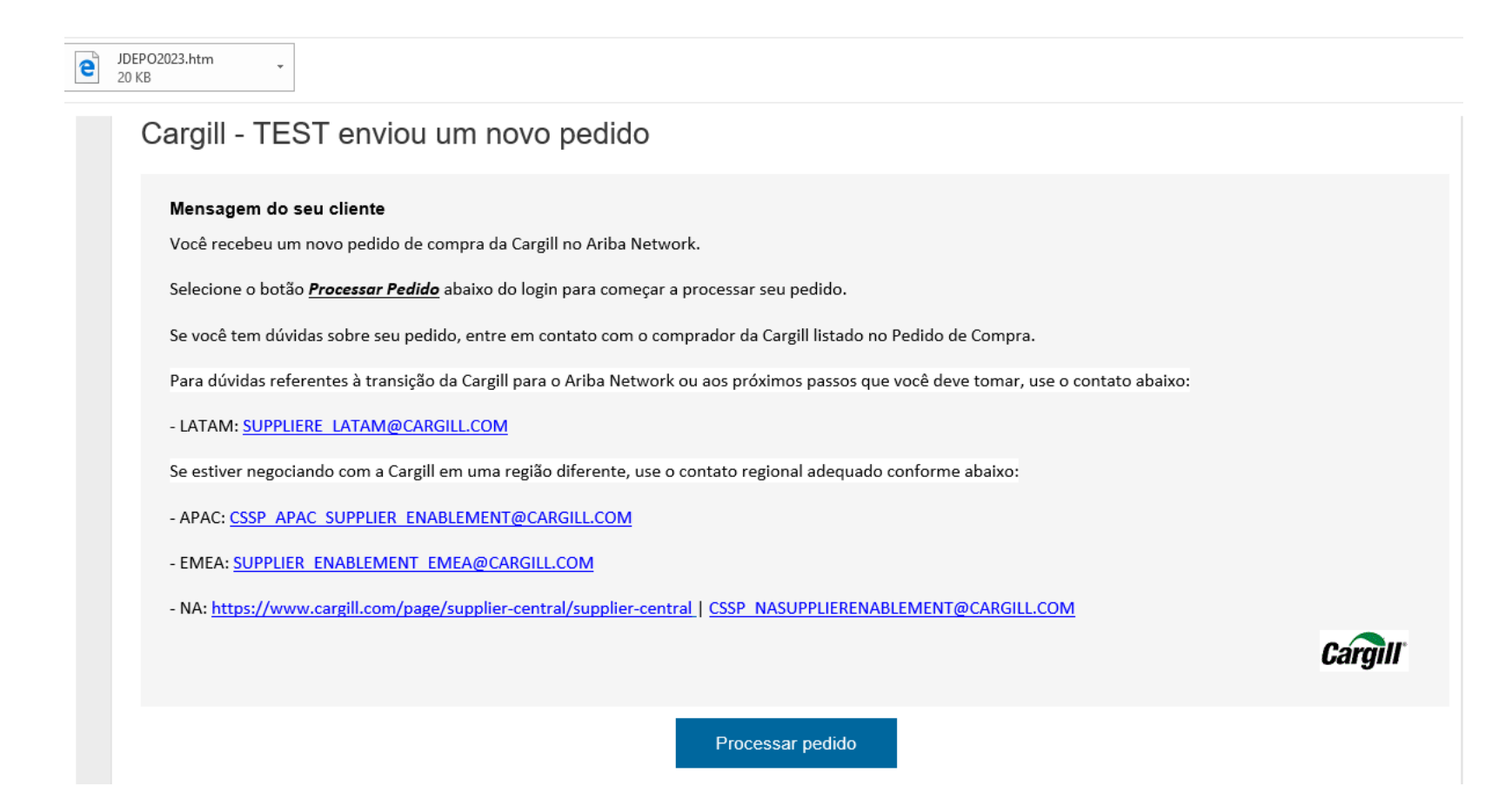

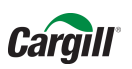

#### Selecione a opção inscrever-se, para criar uma nova Conta Light

#### Junte-se ao seu cliente no Ariba Network!

Inscrever-se

Já tem uma conta? Acessar

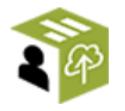

#### Fortaleça os relacionamentos

Colabore com seus clientes na mesma rede segura.

# ~

Agilize o contato Envie documentos por meios eletrônicos e simplifique a comunicação.

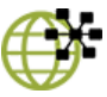

Alcance mais clientes no mundo todo

Inscreva-se no Ariba Discovery e aumente as vendas em potencial.

#### A conta Light da Ariba Network é gratuita Leia mais

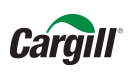

#### Acesse o Ariba e preencha os campos com os dados da sua empresa

| riba Network        |                             |                                                                      |  |  |  |  |  |
|---------------------|-----------------------------|----------------------------------------------------------------------|--|--|--|--|--|
| Registrar           |                             |                                                                      |  |  |  |  |  |
| Informações sobre a | Informações sobre a empresa |                                                                      |  |  |  |  |  |
|                     |                             | * Indica um campo obrigatório                                        |  |  |  |  |  |
| Nome da empresa:*   | TESTESUPPLIERCARGILL1-TEST  |                                                                      |  |  |  |  |  |
| País:*              | Brasil [BRA] V              | Se a sua empresa tem mais de<br>um escritório, digite o endereço     |  |  |  |  |  |
| Endereço:*          | WILL CARGILL. 880,          | do escritório central. Você pode<br>inserir mais endereços, como seu |  |  |  |  |  |
|                     | Linha 2                     | de cobrança ou outros endereços<br>mais tarde no seu perfil da       |  |  |  |  |  |
| CEP:*               | 10000-000                   | empresa.                                                             |  |  |  |  |  |
| Distrito/Bairro:*   | DISTRITO INDUSTRIAL         |                                                                      |  |  |  |  |  |
| Cidade:*            | UBERLANDIA                  |                                                                      |  |  |  |  |  |
| Estado:             | MG                          |                                                                      |  |  |  |  |  |

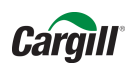

Preencha todos os dados necessários para seu cadastro e ao final, caso tenha interesse, aceite os termos de uso para concluir o registro

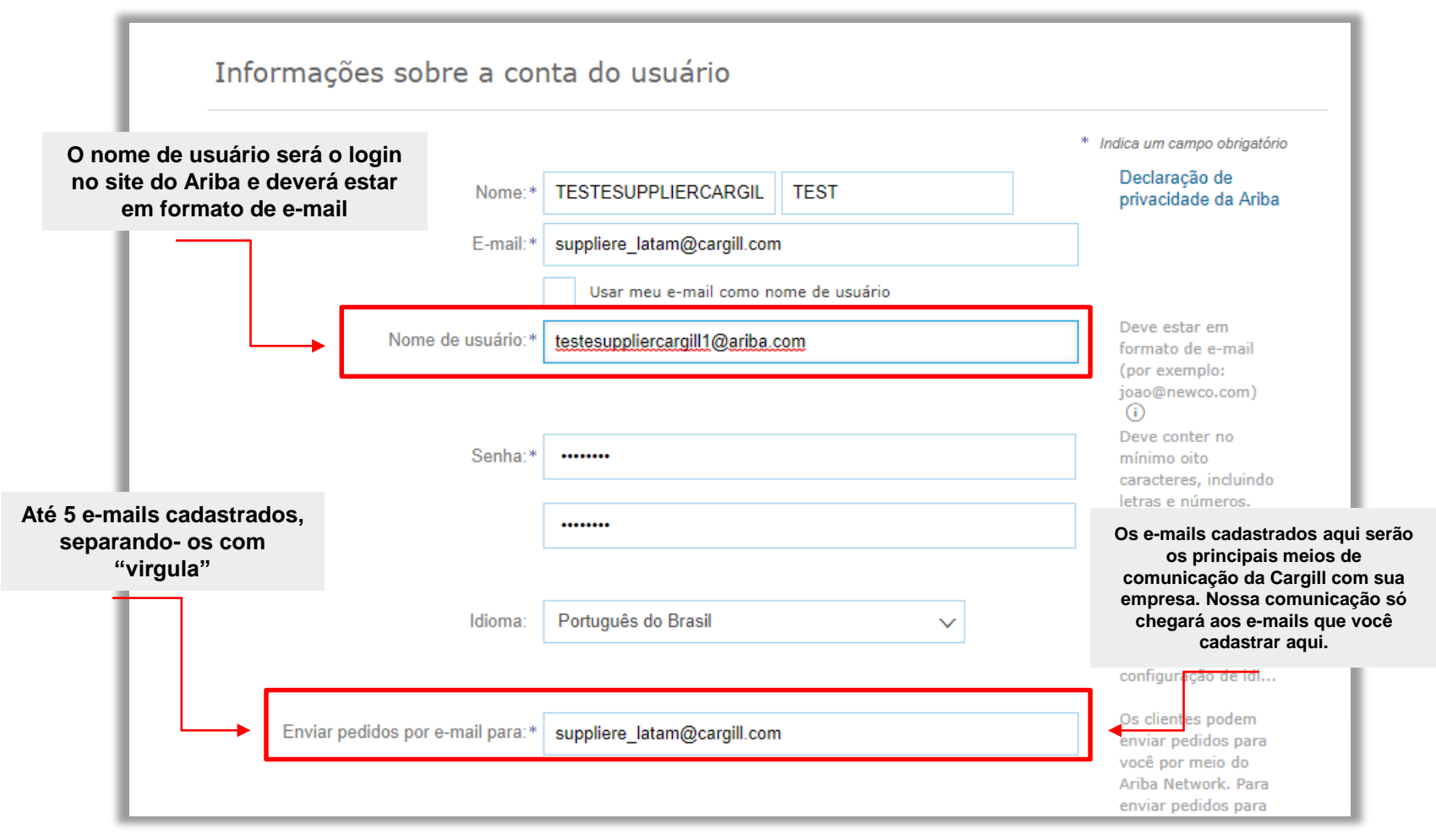

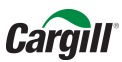

#### Leia os termos de uso e, caso esteja de acordo com eles, clique em "registrar"

Conte-nos mais sobre seus negócios >

O Ariba disponibilizará o perfil da empresa, que inclui as informações básicas sobre ela, para novas oportunidades de negócios com outras empresas. Para ocultar esse perfil, edite a qualquer momento as configurações de visibilidade do perfil na página Perfil da empresa depois que você terminar o registro.

Ao clicar no botão Registrar, você reconhece e dá consentimento para que a Ariba transfira os dados inseridos neste sistema para fora da União Europeia, Federação Russa ou outra jurisdição onde você está para a Ariba e os sistemas de computação nos quais os serviços da Ariba estão hospedados (localizados em vários data centers ao redor do mundo), de acordo com a Declaração de privacidade e os Termos de uso da Ariba e a lei em vigor.

Você tem o direito de acessar e modificar seus dados pessoais pelo aplicativo ou ao entrar em contato com o administrador da Ariba na sua empresa ou a Ariba, Inc. Esse consentimento entra em vigor no momento em que foi concedido e pode ser revogado por meio de um aviso prévio por escrito para a Ariba. Se você é um cidadão russo que mora na Federação Russa, você confirma expressamente que quaisquer dados pessoais inseridos ou modificados no sistema foram previamente coletados pela sua empresa em um repositório de dados diferente localizado na Federação Russa.

Li e concordo com os Termos de uso e a Declaração de privacidade da Ariba

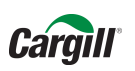

Cancelar

Registrar

Será enviado um e-mail de confirmação para o endereço cadastrado no Portal Ariba. Clique no link, conforme orientado no e-mail e ative sua conta Ariba

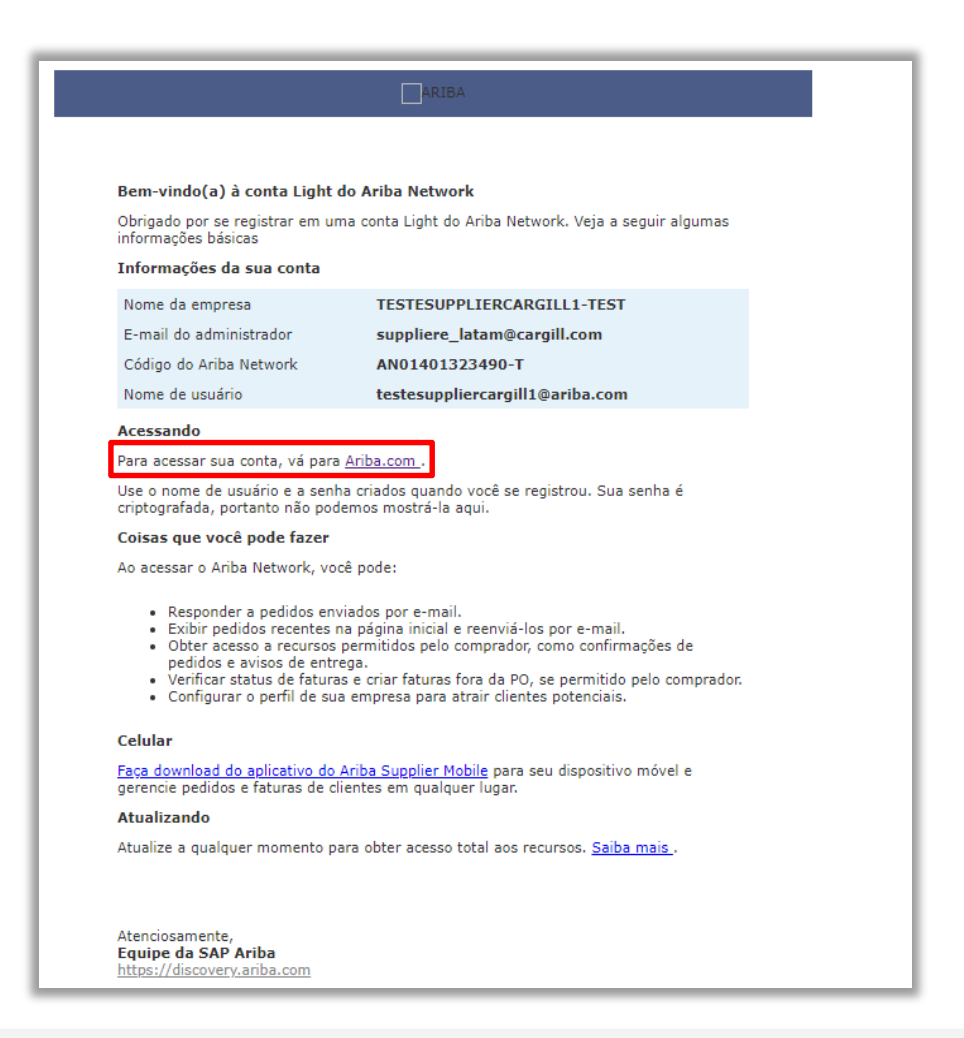

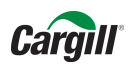

#### Acesse o Ariba com o login e senha cadastrados

| $\leftarrow \rightarrow \circlearrowright$ $\bigtriangleup$ service.ariba.com/Supplier.aw/128490103/aw?awh=r&awssk=mk6DueSf&dard=1 $\circlearrowright$      | 涽 | h       | Ŀ.          |
|----------------------------------------------------------------------------------------------------|---|---------|-------------|
| To see favorites here, select 🗯 then 🛪, and drag to the Favorites Bar folder. Or import from another browser. Import favorites                              |   |         |             |
| SAP Ariba Medidos e faturas Powered by Ariba Network                                                                                                    | Ħ | Central | de ajuda >> |
| <section-header>Accesso do fornecedorNome de usuárioSenhaAccerPotemas para fazer login?Mão contece a Artba?Rejstar see agora ou Salte mais</section-header> |   |         |             |
| Navegadores compatíveis                                                                                                    | D |         |             |
| © 1998–2017 Ariba, Inc. Todos os direitos reservados. Critérios de dados Divulgações de segurança Termos de uso                                             |   |         |             |

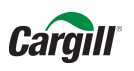

## Preencha os campos com os dados da empresa e clique em "continuar para o Ariba Network"

| Ariba Network                                                                | Atual <mark>M?98.98.183<sup>1</sup>Light</mark>         | Leia mais                                            | Configurações da empresa 🔻    | CARGIL ▼ Central de ajuda ≫ |
|------------------------------------------------------------------------------|---------------------------------------------------------|------------------------------------------------------|-------------------------------|-----------------------------|
| Qual é sua principal função na empr<br>É possível alterar sua função empresa | esa? Selecione uma função<br>rial a qualquer momento na | o para nos ajudar a lhe ofe<br>a página Minha conta. | recer uma experiência melhor. |                             |
| Contas a receber                                                             |                                                         |                                                      |                               |                             |
| Proprietário de negócios                                                     |                                                         |                                                      |                               |                             |
| Assistência ao cliente                                                       |                                                         |                                                      |                               |                             |
| eCommerce                                                                    |                                                         |                                                      |                               |                             |
| Serviços em campo                                                            |                                                         |                                                      |                               |                             |
| Finanças                                                                     |                                                         |                                                      |                               |                             |
| Tecnologia da informação                                                     |                                                         |                                                      |                               |                             |
| Marketing                                                                    |                                                         |                                                      |                               |                             |
| Gerenciamento de pedidos                                                     |                                                         |                                                      |                               |                             |
| • Vendas                                                                     |                                                         |                                                      |                               |                             |
| Administrador de serviços                                                    |                                                         |                                                      |                               |                             |
| Entrega                                                                      |                                                         |                                                      |                               |                             |
| Tesouraria                                                                   |                                                         |                                                      |                               |                             |
| Outros Especifique                                                           |                                                         |                                                      |                               |                             |
| Continuar para o Ariba Network                                               |                                                         |                                                      |                               |                             |

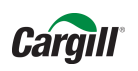

Você será direcionado ao portal Ariba para concluir o processo de ativação da conta. Clique na opção "Preencher o perfil da minha empresa mais tarde"

#### Ariba Network

#### Configurações da empresa 🔻 🛛 Bianca Ro

#### Bem-vindo ao Ariba

Agradecemos a confirmação do seu registro no Ariba. Como um vendedor no Ariba Commerce Cloud, você tem todas as ferramentas necessárias para configurar sua conta para atrair organizações de compra aos seus produtos ou serviços e para efetuar transações com elas da maneira mais adequada à sua organização. Durante a configuração do perfil da sua empresa, é importante fornecer informações abrangentes sobre ela, desde endereços até critérios de negócio, para facilitar ao máximo que outras organizações de compra encontrem sua empresa.

O seu endereço de e-mail biancafiz@gmail.com foi verificado.

O seu nome de usuário biancafiz@gmail.com do Ariba foi ativado.

Preencher o perfil da Minha empresa agora

35%

- · Adicione as contas da empresa para assegurar que seus parceiros comerciais possam entrar em contato.
- · Adicione detalhes de marketing e financeiros para ajudar os novos parceiros comerciais a encontrá-lo.
- · Exiba recomendações adicionais para o perfil da empresa no medidor de conclusão.

Por que o perfil da sua empresa é importante?

O preenchimento do perfil da sua empresa permite que as organizações de compra localizem sua empresa ao pesquisar fornecedores por mercadoria, setor de atividade, território de vendas ou outros critérios.

Os compradores usam o perfil da sua empresa para avaliar sua capacidade.

O Ariba usa as informações do perfil da sua empresa para corresponder automaticamente suas capacidades com novas oportunidades.

Preencher o perfil da Minha empresa mais tarde

Acessar o Meu perfil da empresa

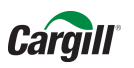

Portal de Acesso ao Pedido no Ariba Network.

Para visualizar o pedido clique em Selecionar e depois clique em "Envie-me uma cópia para agir"

| Ariba Netv                                            | work                                                  | Atu <mark>M292 de teste</mark> s L        | .ight Leia mais            | ] <b>Ⅲ</b> c      | configurações da empresa |                                            | PPLIERCARGIL ▼ Cent                                  | tral de ajuda  >>              |  |
|-------------------------------------------------------|-------------------------------------------------------|-------------------------------------------|----------------------------|-------------------|--------------------------|--------------------------------------------|------------------------------------------------------|--------------------------------|--|
| INÍCIO CAIXA D                                        | DE ENTRADA CA                                         | IXA DE SAÍDA C                            | atálogos relat             | TÓRIOS            |                          | Docume                                     | entos CSV 👻 💦 🕜                                      | briar <del>v</del>             |  |
|                                                       |                                                       |                                           |                            |                   |                          |                                            |                                                      | . In C<br>Tendências Atualizar |  |
| Pedidos, faturas                                      | e pagamentos                                          |                                           |                            |                   | Todos os clientes 🔻      | Últimos 14 dias 🔻                          | Agora estamos com você em todos os                   |                                |  |
| 1<br>Novos pedidos de<br>compra                       | 1<br>Pedidos para<br>confirmar                        | O<br>Pedidos que<br>precisam de           | 0<br>Documentos<br>fixados | •••<br>Mais       |                          | Reenvi                                     | lugares.                                             | m de                           |  |
| Número do pedido                                      | Cliente                                               | Status                                    | Valor                      | Data ↓            | Valor faturado           | compra                                     | as para o e                                          | e-mail                         |  |
| 3121180P52191                                         | 무 Cargill -                                           | TEST Novo                                 | R\$1.000,00 BRL            | 27 mar 2018       | 3 R\$0,00 BRL            | Selecionar <del>-</del><br>Envie-me uma có | ipia para agir<br>Atualizar informações so<br>perfil | bre 15%                        |  |
| SAP Ariba<br>TESTESUPPLIERCAR<br>Critérios de dados [ | GILL1 TEST (testesupplier<br>Jivulgações de segurança | cargill1@ariba.com)  TES<br>Termos de uso | TESUPPLIERCARGILL1-TES     | T   AN0140132349( | D-T                      | e                                          | ∂ 1996–2017 Ariba, Inc. Todos os d                   | fireilos reservados.           |  |

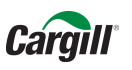

#### Caso não consiga acessar sua conta Ariba, peça ajuda em "Problemas para fazer login?"

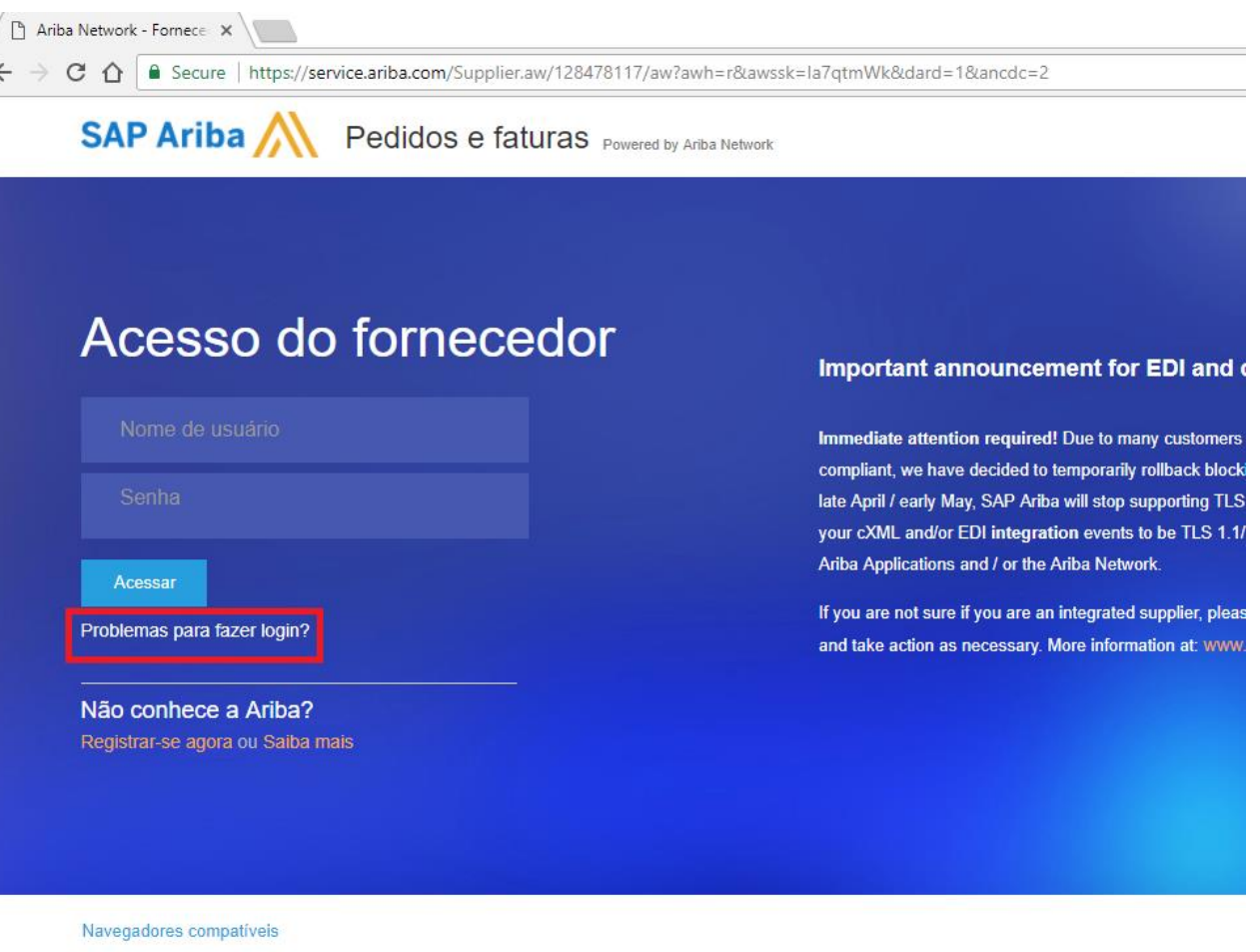

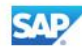

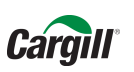

#### Informações Importantes:

- A partir de agora as ordens de compras enviadas pela Cargill via portal Ariba Network, deverão ser confirmadas em <u>até 48 horas</u>.
- Caso sua empresa decida fazer alguma alteração na conta Ariba Network de Light para Full ou decida aceitar o relacionamento com uma conta Full, por favor enviar um e-mail nos informando.

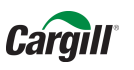

#### **Inscreva-se:**

Após o recebimento da ordem de compra, acesse o link para se cadastrar e fazer adesão ao sistema Ariba, lembrando que a conta Light é gratuita e facilitará nossas transações e negociações.

> Vídeo para cadastro da conta light: https://uex.ariba.com/auc/node/77176?a\_lang=pt-br

Nos envie suas dúvidas sobre o Portal Ariba

A Cargill possui uma equipe de projeto dedicada comprometida em ajudar com esta transição. Se você tiver dúvidas ou preocupações, entre em contato conosco:

E-mail: suppliere\_latam@Cargill.com

Direct: 034 2589-1494

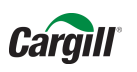

Agradecemos sua parceria e cooperação para melhorar coletivamente a maneira como fazemos negócios.

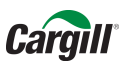

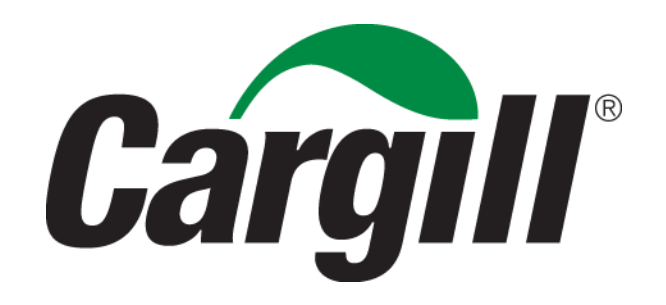